## Обновление прошивки контроллера Biosmart4

## Старые версии прошивок контроллеры Biosmart4, Biosmart Prox-E для ПО Biosmart-Studio v4

При работе с контроллерами могут возникать ситуации для решения которых требуется обновление прошивки. Это может быть обычное обновление на более новую версию, возможно требуется устранить какой-либо сбой в работе контроллера, а возможно требуется понизить актуальную версию прошивки (на момент написания статьи 2.9c) до версии которую поддерживает Biosmart-Studio v4. Именно о последнем варианте пойдёт речь в этой статье.

Перед обновлением требуется сделать следующее:

- Перевести контроллер в режим "boot". Для этого отключите питание контроллера, замкните пинцетом две контактные площадки "boot" на плате и сразу же включите питание. Если всё сделано правильно контроллер будет часто моргать зелёным светодиодом в верхней части корпуса.
- Скопировать файл прошивки в папку C:\Program Files (x86)\ProSoft-Systems\BioSmart-Studio\_v4.0\MS\bs4. Если в этой папке будут файлы прошивок других версий их необходимо удалить. Файл требуемой версии должен остаться единственным.
- 3. Найти контроллер автопоиском или добавить его вручную в разделе "Устройства".

После всех выше перечисленных действий можно начинать процедуру обновления. Для этого двойным кликом мыши откройте свойства контроллера как показано на изображении ниже. Нажмите кнопку "Обновить".

| Свойства устройства                |                                      |             |       | 23 |
|------------------------------------|--------------------------------------|-------------|-------|----|
| Информация                         | <b>₽</b>                             |             |       |    |
| 7322 Сменить<br>Серийный №<br>7322 | Адресация<br>Адрес<br>Серийный номер | 7322        |       |    |
|                                    | Версия<br>Повторения                 | BOOT_V4_BS4 |       |    |
| Прошивка                           |                                      |             |       |    |
| Версия: BOOT_V4_BS4 💽              |                                      |             |       |    |
|                                    |                                      |             |       |    |
| Считать Записать                   |                                      |             |       |    |
| Настроить Ю Сбросить               | Адрес<br>Адрес контроллера(165535)   |             |       |    |
| Калибровка сканера                 |                                      |             |       |    |
|                                    |                                      | ОК          | Отмен | ia |

Обязательно установите обе галки в чекбоксах как показано на изображении ниже и нажмите кнопку "ОК". В столбце "Доступная версия" у вас может быть другая версия прошивки, в зависимости от того какой файл вы скопировали в папку. Файл с прошивкой подходящей для 4-й студии можно скачать по ссылке С тарые версии прошивок контроллеры Biosmart4, Biosmart Prox-E для ПО Biosmart-Studio v4.

| 🝺 Обн                                                                                                    | овление прошивк    | и              |                  |    |  |       | 23 |  |  |  |
|----------------------------------------------------------------------------------------------------|--------------------|----------------|------------------|----|--|-------|----|--|--|--|
| Предупреждение                                                                                                    |                    |                |                  |    |  |       |    |  |  |  |
| Внимание! В случае нарушения предписаний, данных в руководстве по эксплуатации,<br>данная процедура может нарушить работоспособность системы. Не рекомендуется<br>выполнять обновление без необходимости. |                    |                |                  |    |  |       |    |  |  |  |
|                                                                                                    |                    |                |                  |    |  |       |    |  |  |  |
| Одтверждаю необходимость обновления прошивки                                                                                                    |                    |                |                  |    |  |       |    |  |  |  |
| Выберите контроллеры для обновления прошивки                                                                                                    |                    |                |                  |    |  |       |    |  |  |  |
| Конт                                                                                                    | роллер             | Текущая версия | Доступная версия |    |  |       |    |  |  |  |
| k                                                                                                    | онтроллер BioSmart | BOOT_V4_BS4    | BIOSMART 4 V2.3  |    |  |       |    |  |  |  |
|                                                                                                    |                    |                |                  | ОК |  | Отмен | a  |  |  |  |